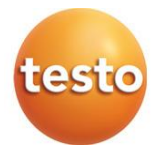

## testo 164 Online dataloggers en gateways

0572 1641 xx - testo 164 T1 0572 1644 xx - testo 164 H1 0572 1646 xx - testo 164 DC 0572 1648 xx - testo 164 GW (WLAN) 0572 1649 xx - testo 164 GW (LAN/PoE)

#### Bedieningshandleiding

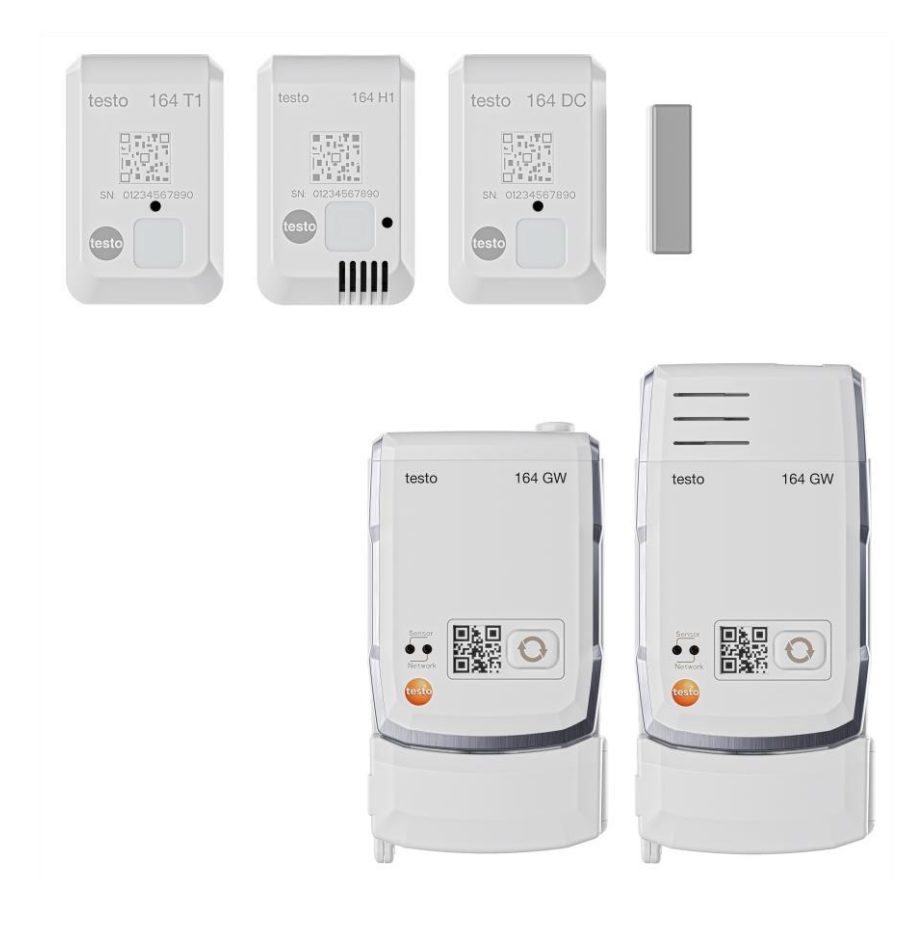

# Inhoudsopgave

| 1<br>2          | Over dit document<br>Veiligheid en verwijdering           | 3<br>3    |
|-----------------|-----------------------------------------------------------|-----------|
| 2.1             | Veiligheid                                                | 3         |
| 2.2             | Afvoer en recycling                                       | 5         |
| 3<br>4          | Beoogd gebruik<br>Produktbeschrijving                     | 6<br>7    |
| 4.1             | Systeemoverzicht                                          | 7         |
| 4.2             | testo account                                             | 8         |
| 4.3             | testo 164 T1                                              | 8         |
| 4.4             | testo 164 H1                                              | 8         |
| 4.5             | testo 164 DC                                              | 8         |
| 4.6             | testo 164 gateway                                         | 9         |
| 4.6.1           | Toetsfuncties                                             | 10        |
| 4.6.2           | Sensor-LED                                                | 10        |
| 4.6.3           | Netwerk-LED                                               | 10        |
| 4.6.4           | Communicatiemodules                                       | 11        |
| 4.7             | Functies en LED-schermen                                  | 12        |
| 5               | Inbedrijfstelling                                         | 13        |
| 5.1             | De communicatiemodule op de gateway aanbrengen            | 13        |
| 5.2             | De antenne en lichtnetadapter aansluiten                  | 14        |
| 5.3             | Een testo account aanmaken                                | 14        |
| 5.4             | Testo 164 gateway configureren                            | 15        |
| 5.4.1           | Inbedrijfstelling via testo Smart App                     | 15        |
| 5.4.2           | Inbedrijfstelling via testo Saveris Cloud (via USB-kabel) | 16        |
| 5.4.3           | Gateway offline configureren via pdf (via USB-kabel)      | 16        |
| 5.4.4           | Benodigde poorten                                         | 17        |
| 5.5             | Online-dataloggers met de gateway verbinden               | 18        |
| 5.6             | Licentie                                                  | 18        |
| 5.7             | Configuratie en gebruik van de online-datalogger          | 19        |
| 5.8             | Wandhouder bevestigen                                     | 19        |
| 5.9             | De gateway in de wandhouder aanbrengen                    | 20        |
| 5.10            | De online-datalogger monteren                             | 21        |
| 5.10.1          | Montage aan de muur                                       | 21        |
| 5.10.2          | Sensor voor deurcontact                                   | 22        |
| <b>6</b><br>6.1 | Onderhoud en verzorging<br>De online-dataloggers reinigen | <b>23</b> |
| 6.2             | Gateway reinigen                                          | 23        |

| 6.3 | De batterijen van de gateway vervangen                      |  |
|-----|-------------------------------------------------------------|--|
| 6.4 | Batterijen uit de online-datalogger verwijderen en afvoeren |  |
| 7   | Fouten verhelpen                                            |  |
| 7.1 | Vragen en antwoorden                                        |  |
| 8   | Technische gegevens                                         |  |
| 8.1 | Online-dataloggers                                          |  |
| 8.2 | testo 164 GW (gateway)                                      |  |

# 1 Over dit document

- De gebruiksaanwijzing is bestanddeel van het instrument.
- Houd deze documentatie altijd binnen handbereik, zodat u indien nodig snel zaken kunt opzoeken.
- Raadpleeg altijd het volledige origineel van deze gebruiksaanwijzing.
- Lees deze gebruiksaanwijzing aandachtig door en zorg dat u met het product vertrouwd bent, voordat u het gaat gebruiken.
- Geef deze gebruiksaanwijzing altijd door aan latere gebruikers van het product.
- Besteed bijzondere aandacht aan de veiligheidsinstructies en waarschuwingen om letsel en materiële schade te vermijden.

# 2 Veiligheid en verwijdering

# 2.1 Veiligheid

#### Algemene veiligheidsinstructies

- Gebruik het product uitsluitend waarvoor het bedoeld is, en alleen binnen de parameters zoals die zijn aangegeven in de technische gegevens.
- Behandel het product altijd voorzichtig.
- Neem het instrument niet in gebruik als het beschadigingen aan de behuizing of aan aangesloten kabels vertoont.
- Ook van de te meten objecten resp. de omgeving van de meting kunnen gevaren uitgaan. Neem bij het meten de ter plaatse geldige veiligheidsvoorschriften in acht.
- Berg het product niet op samen met oplosmiddelen.
- Gebruik geen ontvochtigers.
- Voer aan dit instrument alleen die onderhouds- en instandhoudingswerkzaamheden uit, die zijn beschreven in deze documentatie. Houd u daarbij aan de voorgeschreven procedures.
- Gebruik uitsluitend originele vervangende onderdelen van Testo.

#### Batterijen en accu's

- Ondeskundig gebruik van batterijen kan onherstelbare beschadiging van de batterijen, verwondingen door elektrische schokken, brand of het uitlopen van chemische vloeistoffen tot gevolg hebben.
- Plaats de meegeleverde batterijen alleen overeenkomstig de instructies in de gebruiksaanwijzing.
- Laad batterijen niet op, voor zover het niet-oplaadbare batterijsystemen betreft. Bij pogingen om een niet-oplaadbare batterij op te laden kunnen gas of warmte ontstaan. Dat kan een gaslekkage, barsten en/of eventueel brand veroorzaken.
- Gebruik bij oplaadbare batterijen nooit laders die niet geschikt zijn voor het type batterij. Voor geschikte laders voor Testo-producten verwijzen we naar de lijst met toebehoren.
- Sluit de batterijen niet kort.
- Demonteer of modificeer de batterijen niet.
- Stel de batterijen niet bloot aan sterke schokken, water, vuur of temperaturen hoger dan 60 °C.
- Berg de batterijen niet op in de buurt van metalen voorwerpen.
- Gebruik geen lekkende of beschadigde batterijen.
- De batterijen moeten in overeenstemming met de lokale en nationale voorschriften worden verwijderd. Om kortsluiting en daarmee gepaard gaande opwarming te voorkomen mogen lithiumbatterijen nooit onbeschermd in bulk worden opgeslagen. Geschikte maatregelen tegen kortsluiting zijn bijv. het plaatsen van de batterijen in de originele verpakking of in kunststof zakjes, afplakken van de polen of in droog zand leggen.
- Bij contact met batterijvloeistof: was de getroffen lichaamsdelen grondig af met water en raadpleeg eventueel een arts.

#### Vast ingebouwde batterijen

#### 🗚 GEVAAR

#### Levensgevaar!

#### De vast ingebouwde batterij kan ontploffen als hij te heet wordt.

- Stel het instrument niet bloot aan omgevingstemperaturen boven de  $85\ ^\circ\text{C}.$
- Verwarm batterijen niet tot boven de toegelaten temperatuur ven verbrand ze niet. Als een batterij wordt verwarmd, kan dat leiden tot ontsnappen van batterijvloeistof en/of tot barsten. Lithiumbatterijen kunnen bijv. in combinatie met vuur zeer fel reageren. Daarbij kunnen batterijcomponenten met aanzienlijke energie worden uitgestoten.

- Steek een batterij niet in de mond, verbrandingsgevaar door gevaarlijke stoffen. Houd nieuwe en gebruikte batterijen buiten bereik van kinderen.
- Lithiumbatterijen moeten in overeenstemming met de lokale en nationale voorschriften worden vervoerd en verstuurd.

#### Waarschuwingen

Houd altijd rekening met de informatie die is gekenmerkt door de volgende waarschuwingen. Tref de genoemde voorzorgsmaatregelen!

GEVAAR

Levensgevaar!

Wijst op mogelijke ernstige verwondingen.

#### **A** VOORZICHTIG

Wijst op mogelijke lichte verwondingen.

#### OPGELET

Wijst op mogelijke materiële schade.

## 2.2 Afvoer en recycling

- Verwijder defecte accu's en lege batterijen conform de geldende wettelijke voorschriften.
- Lever dit product na het einde van zijn levensduur in bij een inzamelpunt voor de gescheiden inzameling van elektrische en elektronische apparatuur (houd u aan de plaatselijke voorschriften), of lever het weer in bij Testo.

WEEE-reg.-nr. DE 75334352

# 3 Beoogd gebruik

De testo 164 online-dataloggers registreren meetwaarden (temperatuur, vochtigheid of deurcontact) en versturen deze via een eigen draadloze verbinding naar de testo 164 gateway.

De gateway ontvangt de meetgegevens van de testo 164 online-dataloggers via de eigen draadloze verbinding. De meetwaarden worden via WLAN of ethernet naar de testo Saveris Cloud gestuurd.

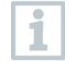

De testo 164 H1 vochtigheidssensor mag niet worden gebruikt in een stoffige omgeving, omdat de sensor dan vuil kan worden.

De onderdelen van het online-dataloggersysteem testo 160 bij levering zijn in principe niet ontworpen voor buitengebruik. Buitengebruik vereist maatregelen die het product op betrouwbare wijze beschermen tegen omgevingsinvloeden (bijv. vochtigheid, zoninstraling). Houd er rekening mee dat maatregelen ter bescherming tegen omgevingsinvloeden de prestaties van het systeem kunnen beïnvloeden.

# 4 Produktbeschrijving

# 4.1 Systeemoverzicht

Het online-dataloggersysteem testo 160 is de moderne oplossing voor de bewaking van temperatuur- en vochtigheidswaarden. Ook andere meetgrootheden, zoals CO<sub>2</sub>, atmosferische druk, lux en UV kunnen worden gemeten.

Het online-dataloggersysteem testo 160 bestaat uit de componenten hardware (testo 160, testo 162, testo 164) en de testo Saveris Cloud en testo Smart App. De testo Saveris Cloud vormt daarbij het centrale gegevensplatform. Daar kunnen meetwaarden worden bekeken en geanalyseerd.

De producten testo 160, testo 162 en testo 164 bieden u door de vele varianten maximale flexibiliteit en kunnen in uw testo account heel eenvoudig gecombineerd en uitgebreid worden.

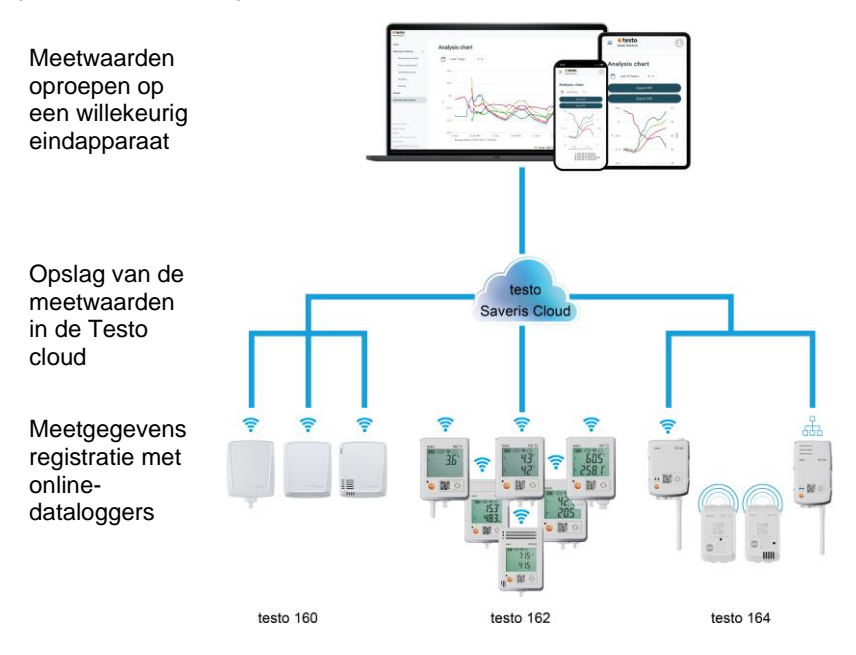

Dankzij de testo Smart App kunt u bij overschrijding van grenswaarden direct via push-berichten worden gealarmeerd. Alternatief kunt u ook via e-mail of sms worden gewaarschuwd.

Met een met internet verbonden smartphone, tablet of pc hebt u overal en altijd toegang tot alle meetwaarden en analyse-functies.

Voor het gebruik van de online-dataloggers in de cloud moet een geldige licentie worden gekocht (Data Monitoring License).

De overdracht van gegevens van de testo 164 online-datalogger naar de gateway gebeurt via sub1-GHz-communicatie.

Voor de overdracht van gegevens van de gateway naar de cloud is een LAN- of WLAN-infrastructuur bij de klant vereist (geen onderdeel van de leveringsomvang).

## 4.2 testo account

Om de werking van de online-dataloggers (testo 160, testo 162, testo 164) te garanderen, hebt u een bijbehorende testo account nodig.

Voor elke datalogger die daar gebruikt wordt, is een testo Data Monitoring License vereist.

## 4.3 testo 164 T1

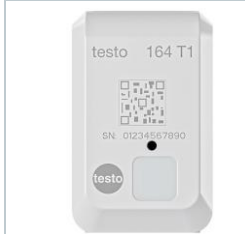

De testo 164 T1 is een eenvoudig te bedienen online-datalogger voor automatische temperatuurbewaking met een geïntegreerde sensor. De testo 164 T1 is een component van het onlinedataloggersysteem testo 160. Er hoeven geen extra kabels te worden geïnstalleerd.

# 4.4 testo 164 H1

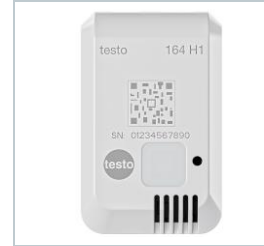

De testo 164 H1 is een eenvoudig te bedienen online-datalogger ter bewaking van temperatuur en vochtigheid met een geïntegreerde sensor. De testo 164 H1 is een component van het onlinedataloggersysteem testo 160. Er hoeven geen extra kabels te worden geïnstalleerd.

# 4.5 testo 164 DC

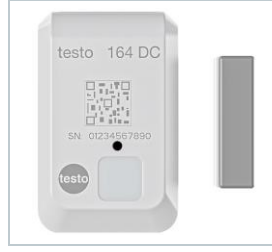

De testo 164 DC is een eenvoudig te bedienen online-datalogger ter bewaking van deuren (openen en sluiten).

De testo 164 DC is een component van het onlinedataloggersysteem testo 160.

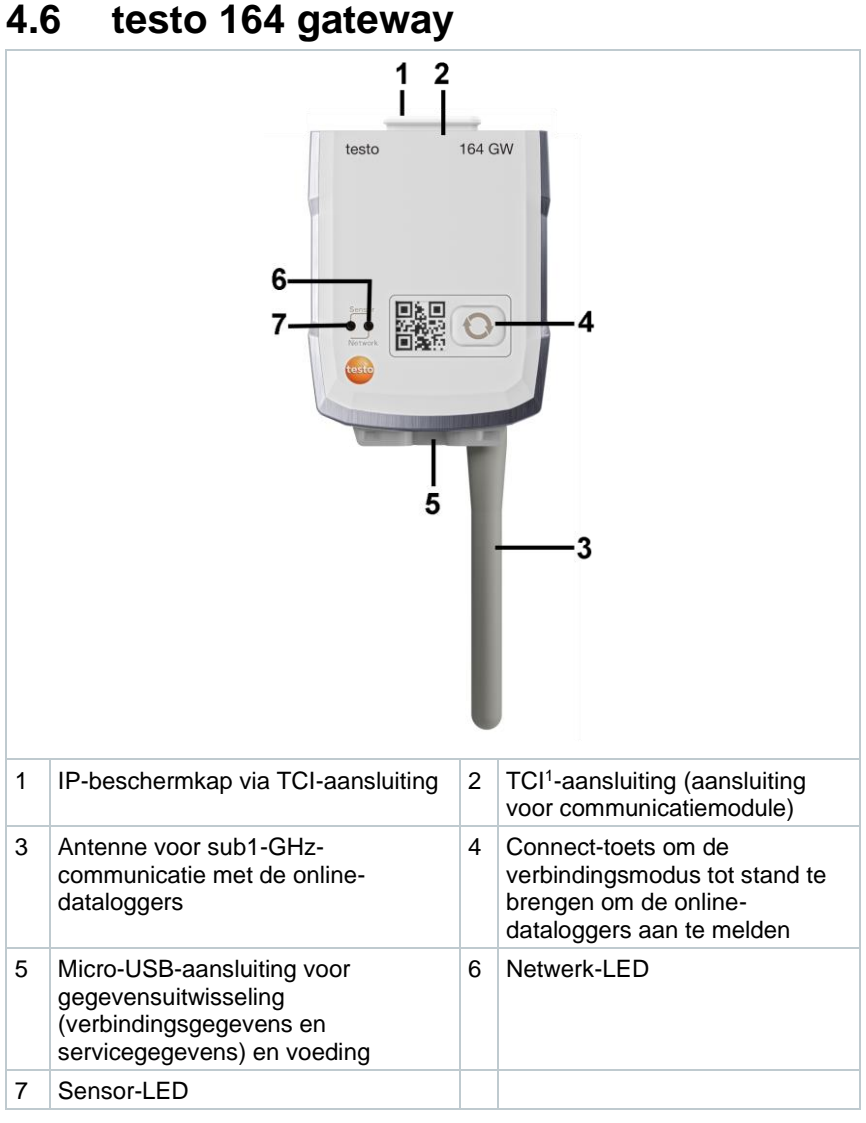

#### Betekenis van symbolen

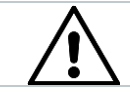

Instructie op de achterkant van het apparaat: gebruiksaanwijzing in acht nemen

<sup>1</sup> Testo Communication Interface

## 4.6.1 Toetsfuncties

De Connect-toets op de gateway heeft verschillende functies, afhankelijk van hoe lang hij wordt ingedrukt:

| Duur indrukken         | Functie                                                                                     |
|------------------------|---------------------------------------------------------------------------------------------|
| Toets < 3 s indrukken  | Gateway voor 3 min in verbindingsmodus schakelen, om nieuwe online-dataloggers te verbinden |
| Toets > 5 s indrukken  | Gateway uitschakelen (bij batterijvoeding)                                                  |
| Toets > 20 s indrukken | Gateway terugzetten op fabrieksinstellingen                                                 |

## 4.6.2 Sensor-LED

Geeft communicatie met de online-dataloggers aan:

| Functie                                                                                                 | Signaal                      | Kleur |
|----------------------------------------------------------------------------------------------------|------------------------------|-------|
| Verbindingsmodus                                                                                        | Continu aan                  | Groen |
| Verbindingsmodus kan niet worden gestart (systeemtijd ontbreekt)                                        | 5 keer langzaam<br>knipperen | Rood  |
| Nieuwe online-datalogger is verbonden                                                                   | 2 keer kort knipperen        | Groen |
| 30 online-dataloggers verbonden / geen<br>verdere verbindingen mogelijk<br>(verbindingsmodus beëindigd) | 2 keer kort knipperen        | Rood  |
| Verbindingsmodus beëindigd $\rightarrow$ terug naar standaard modus                                     | Uit                          |       |
| Gegevensontvangst van online-<br>datalogger                                                             | 1 keer kort knipperen        | Groen |
| Standaard modus                                                                                         | Uit                          |       |

## 4.6.3 Netwerk-LED

Signaleert de communicatie met het netwerk/de cloud:

| Functie                                                                                                | Signaal                      | Kleur            |
|----------------------------------------------------------------------------------------------------|------------------------------|------------------|
| Configuratiemodus<br>(configuratiegegevens zijn opgeslagen en<br>de gateway is met de cloud verbonden) | Afwisselend knipperen        | Oranje/gr<br>oen |
| Configuratie opgeslagen en verbinding<br>beschikbaar                                                   | 5 s aan                      | Groen            |
| Geen of onjuiste configuratie (geen SSID of account-ID)                                                | Continu kort knipperen       | Rood             |
| Configuratie na 5 min zonder verbinding (verbindingstime-out)                                          | 1 keer langzaam<br>knipperen | Rood             |

| Functie                                                                                                    | Signaal                              | Kleur           |
|----------------------------------------------------------------------------------------------------|--------------------------------------|-----------------|
| Verbinding niet beschikbaar<br>- geen verbinding via ethernetkabel<br>- geen WLAN-verbinding<br>Netwerk- of hardwarefout | Continu lang knipperen               | Rood            |
| Communicatie met de cloud                                                                                                | 2 keer kort knipperen                | Groen           |
| Firmware-update via draadloze verbinding                                                                                 | Afwisselend knipperen                | Groen/ro<br>od  |
| Terugzetten naar fabrieksinstellingen                                                                                    | Afwisselend 5 keer<br>kort knipperen | Oranje/ro<br>od |
| Lage batterijspanning gedetecteerd                                                                                       | 4 keer kort knipperen                | Rood            |

## 4.6.4 Communicatiemodules

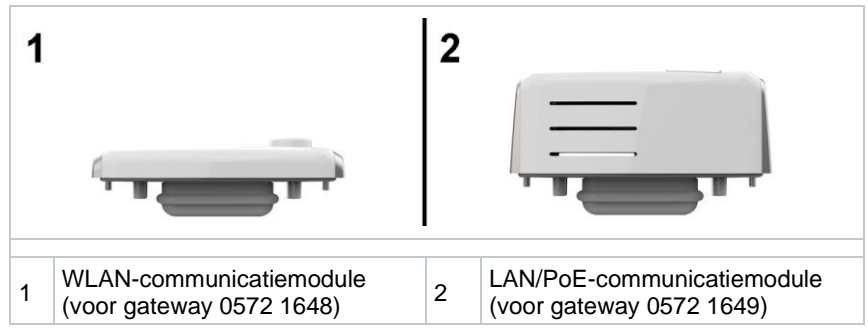

## 4.7 Functies en LED-schermen

| Functie                                                   | Actie/toets                                            | Signaal                                                                           |
|-----------------------------------------------------------|--------------------------------------------------------|-----------------------------------------------------------------------------------|
| De online-datalogger                                      | In uitgeschakelde<br>toestand toets < 3 s<br>indrukken | 90 s groen knipperen                                                              |
| inschakelen                                               |                                                        | Na 90 s:<br>1 keer 2 s groen → verbinding<br>met de gateway tot stand<br>gebracht |
|                                                           |                                                        | 1 keer 2 s rood $\rightarrow$ verbinding met gateway niet tot stand gebracht      |
| Handmatige meting<br>activeren (in<br>bedrijfsmodus)      | Toets < 3 s<br>indrukken                               | 1 keer groen knipperen                                                            |
| De online-datalogger<br>naar                              | Toets > 20 s<br>indrukken                              | Na 20 s toets indrukken:<br>4 keer rood knipperen                                 |
| fabrieksinstellingen/l<br>everingstoestand<br>terugzetten |                                                        | Vervolgens:<br>2 keer groen en 2 keer rood<br>knipperen → reset uitgevoerd        |
|                                                           |                                                        | 4 keer rood knipperen $\rightarrow$ reset niet uitgevoerd                         |
| Sensor instellen op slaapmodus                            | Toets > 3 en < 20 s<br>indrukken                       | 1 keer groen en 1 keer rood<br>knipperen                                          |

# 5 Inbedrijfstelling

# 5.1 De communicatiemodule op de gateway aanbrengen

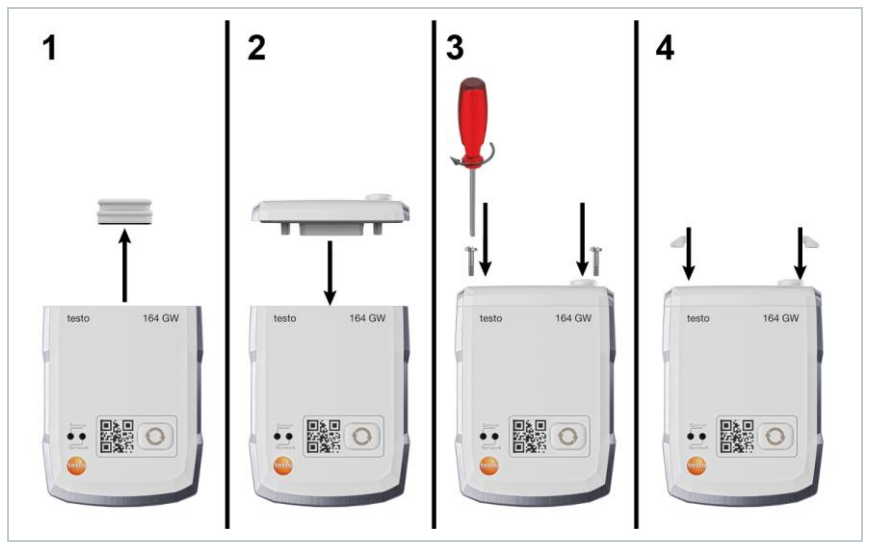

De afbeelding is een illustratie van de montage van de WLANcommunicatiemodule.

1 Verwijder de beschermkap.

i

- 2 Plaats de communicatiemodule op de gateway.
- <sup>3</sup> Bevestig de communicatiemodule met de schroeven op de gateway.
- 4 Sluit de schroefopeningen af met rubberen doppen.

## 5.2 De antenne en lichtnetadapter aansluiten

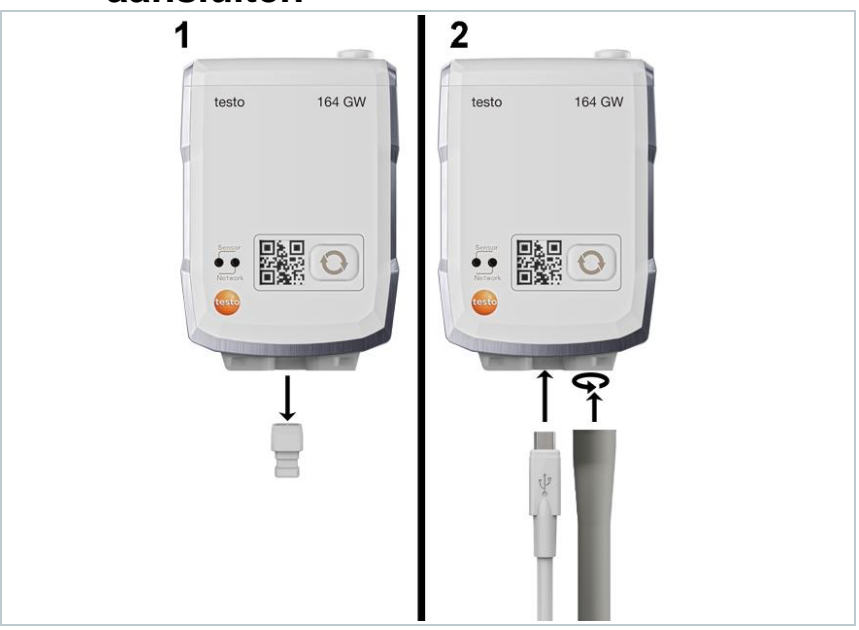

- 1 Verwijder de blinde dop uit de USB-aansluiting.
- 1.1 Optioneel: Plaats de batterijen, zie hoofdstuk 'Batterijen vervangen'.
  - 2 Sluit de lichtnetadapter aan via de USB-kabel.
  - 3 Schroef de antenne in de aansluiting

## 5.3 Een testo account aanmaken

Als u nog geen testo account hebt, registreer u dan op: https://www.testo.com/login

Registreren kan ook via de testo Smart App.

Compatibiliteit:

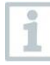

De testo Smart App vindt u in de AppStore voor iOS-apparaten en in de Play Store voor Android-apparaten.

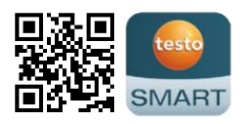

iOS 13.0 of nieuwer / Android 8.0 of nieuwer vereist, Bluetooth $^{\ensuremath{\oplus}}$  4.2 vereist.

## 5.4 Testo 164 gateway configureren

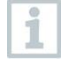

Bij gebruik van WLAN dient ervoor te worden gezorgd dat er een stabiele WLAN-verbinding beschikbaar is, voordat met het configureren van de gateway wordt begonnen.

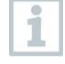

Bij gebruik van ethernet dient ervoor te worden gezorgd dat de ethernetverbinding van de gateway niet door een firewall wordt geblokkeerd.

Er zijn verschillende manieren om gateways in uw netwerk en uw testo account te integreren:

- inbedrijfstelling via testo Smart App (via WLAN-hotspot)
- inbedrijfstelling via een desktopcomputer en testo Saveris Cloud (via USBkabel)
- offline inbedrijfstelling via pdf (via USB-kabel)

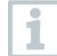

In netwerken met WPA2 Enterprise-encryptie is inbedrijfstelling via de testo Smart App niet mogelijk.

### 5.4.1 Inbedrijfstelling via testo Smart App

Om een verbinding via WLAN-hotspot tot stand te brengen, hebt u een tablet of smartphone nodig waarop de testo Smart App al is geïnstalleerd.

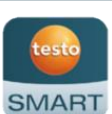

De app vindt u in de AppStore voor iOS-apparaten en in de Play Store voor Android-apparaten.

Compatibiliteit:

iOS 13.0 of nieuwer/Android 8.0 of nieuwer vereist.

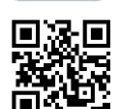

- 1 Open de testo Smart App.
- 2 Selecteer Datalogger & monitoring | Monitoring.
- 3 Log in op uw testo account of registreer u.
- 4 Selecteer Inbedrijfstelling.
- 5 Volg de stapsgewijze instructies.

# 5.4.2 Inbedrijfstelling via testo Saveris Cloud (via USB-kabel)

1 Open testo Saveris Cloud: www.saveris.testo.com

2 Log in op uw testo account of registreer u.

- 3 Selecteer Nieuwe datalogger toevoegen.
- 4 Volg de stapsgewijze instructies.

# 5.4.3 Gateway offline configureren via pdf (via USB-kabel)

- De computer is ingeschakeld.
- De communicatiemodule is ingestoken, vastgeschroefd en met afdekkappen afgesloten.
- 1 | Sluit de gateway via de micro-USB-kabel aan op een computer.
- De verbinding gateway-computer wordt tot stand gebracht.
- 2 Open de map 'Saveris'.
- 3 Open NetConf.pdf.
- Het pdf-formulier wordt geopend.
- 4 Voer uw Account ID in. U vindt deze in uw cloudaccount.
- 5 Configureer het netwerk.
- Afhankelijk van de geselecteerde communicatiemodule voert u de juiste WLAN- of LAN-instellingen in.
- 5.1 Bij gebruik van WLAN configureert u Network Name (SSID) en voert u encryptie (Security) en uw wachtwoord in.

#### VOORZICHTIG

Het WLAN-wachtwoord mag de volgende speciale tekens niet bevatten: >, <, ", ', &.

6 SelecteerExpert Mode om te controleren of de gateway is geconfigureerd voor DHCP of statische IP-adressering (Static IP, standaardinstelling).

- 6.1 Bij gebruik met statische IP-adressering voert u de geldige netwerkparameters in (Custom NTP Server).
  - 7 Sla de ingevoerde gegevens op in de gateway.
  - Een venster voor het exporteren van de formuliergegevens opent.
  - 8 Selecteer als opslagplaats de externe gatewaydrive en sla de formuliergegevens (configuratiebestand WiFiConf\_Daten.xml) daarop op.
  - 9 Verwijder de micro-USB-kabel van de gateway.

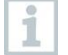

U kunt het configuratiebestand ook lokaal op de computer opslaan en andere gateways sneller configureren door het XMLconfiguratiebestand gewoon naar het geheugen van de gateways te kopiëren.

10 Sluit de gateway met de USB-kabel aan op de voeding.

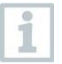

Gebruik de computer niet als voeding.

11 Na de herstart brengt de gateway de verbinding met de cloud tot stand.

### 5.4.4 Benodigde poorten

De gateway gebruikt het MQTT protocol, dat communiceert via TCP poorten 1883 en 8883.

Aandelen voor de volgende UDP-poorten zijn ook nodig:

- Poort 53 (DNS naamresolutie)
- Poort 123 (NTP tijdsynchronisatie)

Alle poorten moeten alleen extern worden vrijgegeven voor communicatie in de richting van de cloud. Bidirectionele poortvrijgave is niet vereist.

# 5.5 Online-dataloggers met de gateway verbinden

Om de verbinding tussen de online-dataloggers en de gateway tot stand te brengen, moeten de online-dataloggers en de gateway in de verbindingsmodus worden gebracht.

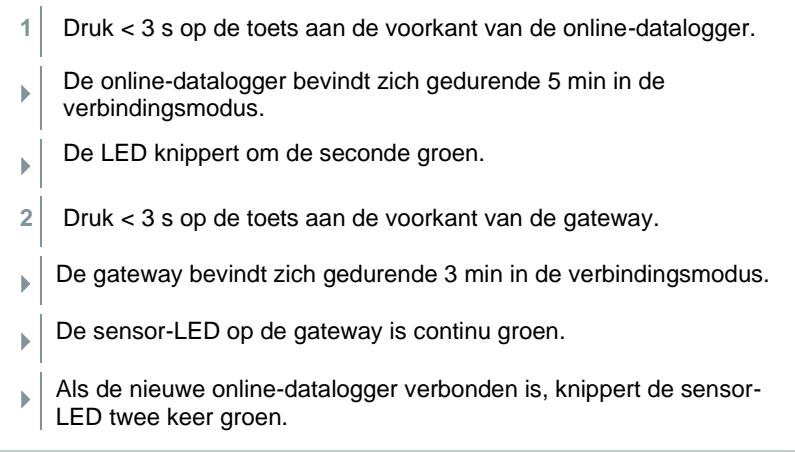

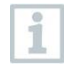

Bij installatie van de online-datalogger in koel- of vriescellen kan door de aard van de wanden het signaal worden verzwakt. Dit kan ook invloed hebben op de batterijduur.

# 5.6 Licentie

Nadat de dataloggers in gebruik zijn genomen, dient u een geldige licentie voor het gebruik van de dataloggers in de testo Saveris Cloud te reserveren.

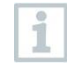

Zorg ervoor dat voor elke datalogger een geldige licentie beschikbaar is.

- 1 Open testo Cloud Account (in de testo Smart App of direct in de testo Saveris Cloud).
- 2 Open Account-informatie.
- 3 Selecteer Licentiebeheer.

## 5.7 Configuratie en gebruik van de onlinedatalogger

De testo 160, testo 162 en testo 164 online-dataloggers kunnen alleen in combinatie met de testo Saveris Cloud worden gebruikt.

Informatie over de bediening van de dataloggers (configuratie, grenswaarden, alarmen enz.) vindt u in de instructies en informatievakken in de testo Saveris Cloud.

## 5.8 Wandhouder bevestigen

De wandhouder zorgt voor een veilige bevestiging van de gateway.

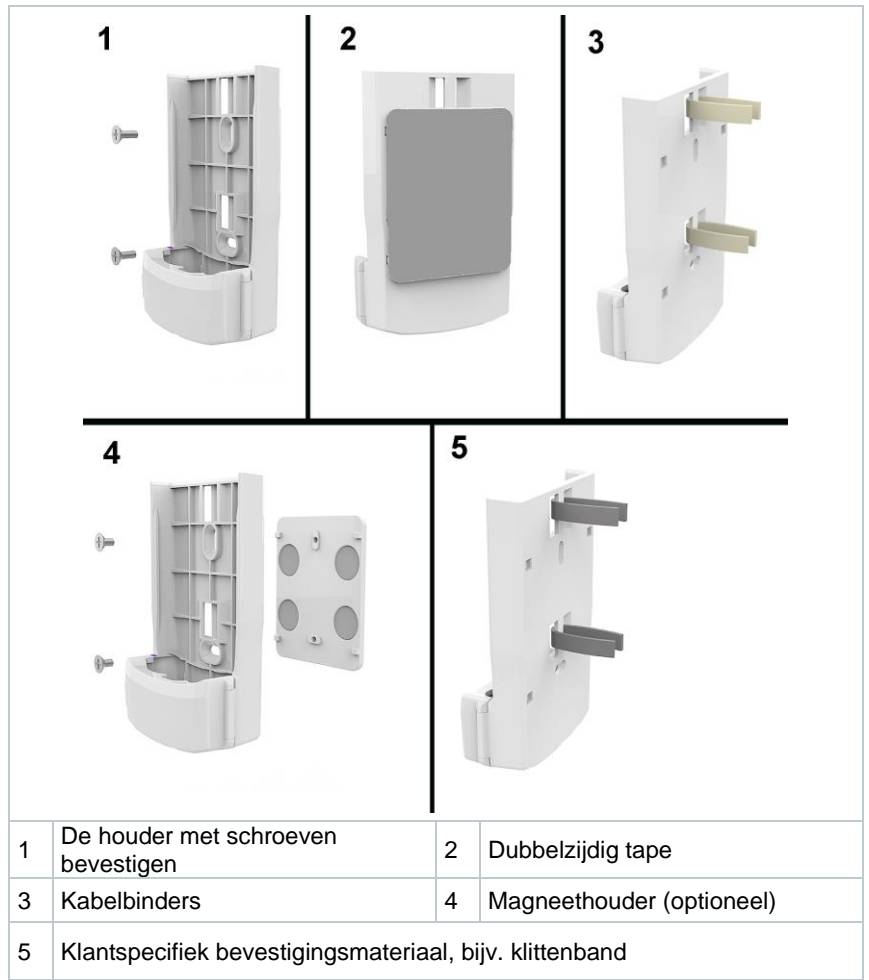

1 Bevestig de wandhouder met geschikte bevestigingsmaterialen op de daartoe bestemde plaats.

## 5.9 De gateway in de wandhouder aanbrengen

✓ De voeding, de antenne en de communicatiemodule zijn aangesloten.

1 Plaats de gateway in de wandhouder.

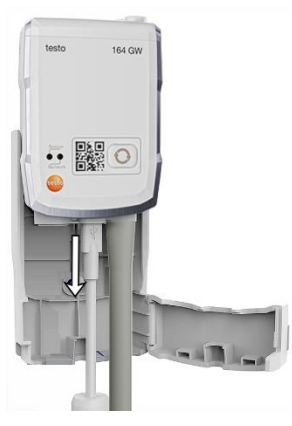

2 Sluit de afsluitplaat.

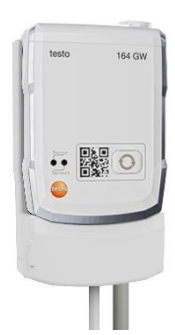

## 5.10 De online-datalogger monteren

### 5.10.1 Montage aan de muur

Op de meeste materialen kan de online-datalogger direct met plakstrips worden bevestigd.

De wandhouder wordt gebruikt om de online-datalogger te bevestigen op materialen waarop hij niet met plakstrips kan worden gemonteerd.

Kies geschikte bevestigingsmaterialen in overeenstemming met de plaats van montage. De wandhouder kan met geschikte schroeven of kabelbinders worden bevestigd.

#### A GEVAAR

#### Levensgevaar! Elektrische leidingen kunnen beschadigd worden.

- Als de wandhouder met schroeven wordt bevestigd, mag hij niet direct in de buurt van elektrische installaties gemonteerd worden.

1

Bij het gebruik van plakstrips moet ervoor worden gezorgd dat het oppervlak schoon en vetvrij is en dat plakband wordt gebruikt die is goedgekeurd voor de voedingssector.

#### VOORZICHTIG

#### Beschadiging van de online-datalogger mogelijk.

- Let er bij de montage van online-dataloggers op dat ze alleen worden geïnstalleerd op plaatsen die beschermd zijn tegen spatwater.

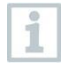

Installeer de online-dataloggers niet op een hoogte van meer dan 2 meter.

### 5.10.2 Sensor voor deurcontact

Voor de montage van de testo 164 DC kunnen plakstrips worden gebruikt. Bij het bevestigen van de testo 164 DC moeten de volgende

• Op de deur is de magneet gemonteerd.

punten in acht worden genomen:

- De sensor is op het kozijn gemonteerd.
- De afstand tussen de sensor en de magneet mag niet groter zijn dan 1 cm.
- Afhankelijk van de constructieve omstandigheden kan de magneet direct of met behulp van één of twee afstandsstukken (bij de leveringsomvang inbegrepen) worden bevestigd.

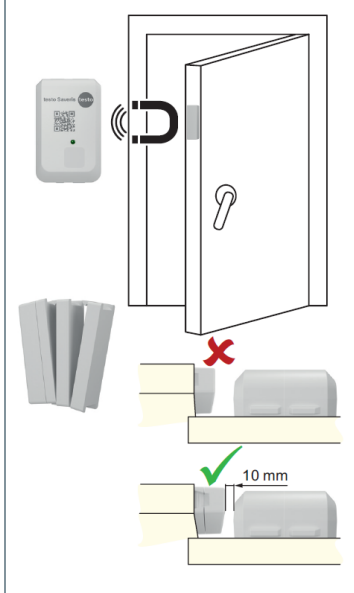

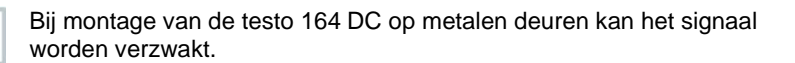

1

# 6 Onderhoud en verzorging

## 6.1 De online-dataloggers reinigen

Voor het reinigen van de online-dataloggers mogen alleen gangbare milde neutrale/huishoudelijke reinigingsmiddelen (bijv. afwasmiddel) worden gebruikt. Gebruik geen agressieve reinigings- of oplosmiddelen!

# 6.2 Gateway reinigen

1

i

Gebruik alleen zwakke, in de handel verkrijgbare neutrale/huishoudelijke schoonmaakmiddelen (bijv. afwasmiddel) om de Gateway schoon te maken. Gebruik geen agressieve reinigingsmiddelen of oplosmiddelen!

# 6.3 De batterijen van de gateway vervangen

1

De gateway werkt via een externe lichtnetadapter of PoE en de batterijen dienen enkel als bufferbatterij bij uitval van de normale voeding.

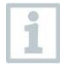

Het is raadzaam om de batterijen uiterlijk na 3 jaar gebruik te vervangen.

1 Open de afsluitplaat van de wandhouder.

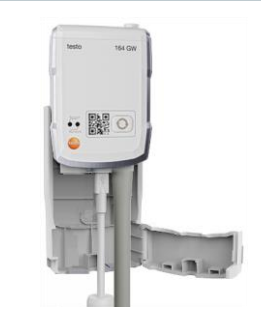

- 2 Verwijder de gateway.
- 3 Verwijder de voeding (USB).

| 4 | Open de afdekking van het<br>batterijvak met een geschikte<br>schroevendraaier.            |                             |
|---|--------------------------------------------------------------------------------------------|-----------------------------|
| 5 | Verwijder de afdekking van het<br>batterijvak.                                             |                             |
| 6 | Verwijder de oude batterijen en plaats nieuwe.                                             |                             |
| Ĺ | Zorg ervoor dat de batterijen correct gep<br>De juiste polariteit is in het batterijvak ge | blaatst zijn.<br>emarkeerd. |
| 7 | Plaats de afdekking van het batterijvak gateway.                                           | op de behuizing van de      |
| 8 | Schroef de afdekking van het batterijval                                                   | k stevig op de behuizing.   |
| 9 | Sluit de voeding (USB) weer aan.                                                           |                             |
| ► | De gateway maakt verbinding met de te<br>knippert groen).                                  | esto Saveris Cloud (LED     |
|   |                                                                                            | 3                           |

#### Onbedoelde restontlading bij het afvoeren van de oude batterijen.

- Plak de polen van oude batterijen af met tape om onbedoelde restontlading door kortsluiting bij het afvoeren te voorkomen.

# 6.4 Batterijen uit de online-datalogger verwijderen en afvoeren

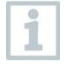

De online-dataloggers testo 164 T1 en testo 164 DC zijn uitgerust met een vast ingebouwde batterij om de hoge beschermklasse IP67 te garanderen.

Daarom is het niet mogelijk om de batterij te vervangen.

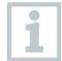

Lever dit product na het einde van zijn levensduur in bij een inzamelpunt voor de gescheiden inzameling van elektrische en elektronische apparatuur (houd u aan de plaatselijke voorschriften), of lever het weer in bij Testo.

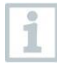

Voor de gescheiden afvalverwijdering kan de batterij uit de datalogger worden verwijderd.

Verwijder de twee zachte doppen.

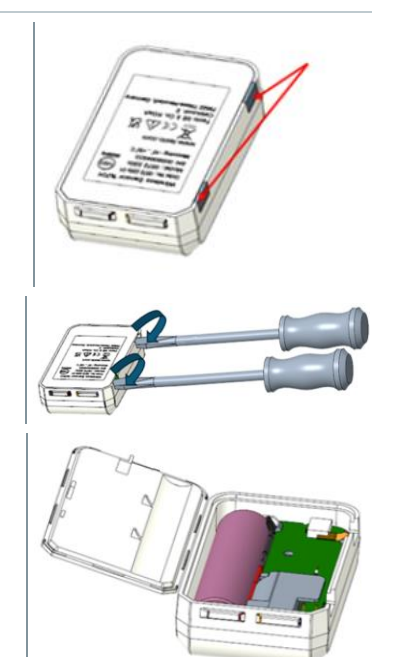

- 2 Maak de behuizing aan de achterkant los.
- <sup>3</sup> Open het deksel op de achterkant van de behuizing.

4 Verwijder de printplaat en de batterij (rode pijl) en voer deze volgens de plaatselijke voorschriften gescheiden af.

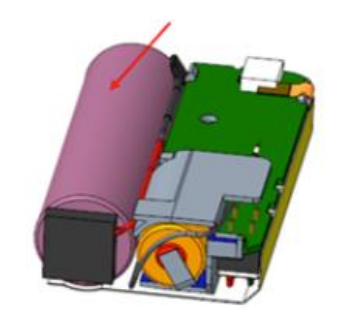

#### 

#### Onbedoelde restontlading bij het afvoeren van de oude batterijen.

- Plak de polen van oude batterijen af met tape om onbedoelde restontlading door kortsluiting bij het afvoeren te voorkomen.

# 7 Fouten verhelpen

## 7.1 Vragen en antwoorden

| Vraag                                                                                       | Mogelijke oorzaak / oplossing                                                                                                    |  |
|---------------------------------------------------------------------------------------------|----------------------------------------------------------------------------------------------------|--|
| Kan de gateway ook<br>in netwerken met<br>WPA2 Enterprise-<br>encryptie worden<br>gebruikt? | <ul> <li>De gateway met WLAN-communicatiemodule kan<br/>worden gebruikt in netwerken met de volgende WPA2<br/>Enterprise-encrypties.</li> <li>EAP-TLS, EAP-TTLS-TLS, EAP-TTLS-MSCHAPv2,<br/>EAP-TTLS-PSK, EAP-PEAP0-TLS, EAP-PAP0-<br/>MSCHAPv2, EAP-PEAP0-PSK, EAP-PEAP1-TLS,<br/>EAP-PEAP1-MSCHAPv2, EAP-PEAP1-PSK</li> <li>Om de gateway in het WPA2 Enterprise-netwerk te<br/>integreren, gaat u als volgt te werk:</li> <li>1. Open het in de gateway bewaarde pdf-bestand en<br/>genereer door stapsgewijs de<br/>programmeermogelijkheden te selecteren een<br/>bijbehorend XML-bestand.</li> </ul> |  |
|                                                                                             | <ol> <li>Kopieer de WPA2 Enterprise-certificaten voor uw<br/>bedrijf en het gegenereerde XML-bestand met drag-<br/>and-drop via USB naar het massageheugen van de<br/>gateway.</li> </ol>                                                                                                    |  |
|                                                                                             | <ol> <li>Let bij de certificaatnamen op de juiste schrijfwijze en<br/>extensie: ca.pem, client.pem, private.key.</li> </ol>                                                                                                    |  |
|                                                                                             | Controleer of het certificaat het formaat PEM of<br>BASE64 heeft. Open het certificaat met een<br>tekstverwerker en controleer of de tekst 'BEGIN<br>CERTIFICATE' leesbaar is. Als de string niet<br>leesbaar is, dan moet de IT-afdeling of de gebruiker<br>het certificaat expliciet met BASE64 van de RADIUS-<br>server exporteren of converteren met openssl. Er<br>mag zich maar één certificaat in het bestand<br>bevinden, geen bundle.                                                                                                    |  |
|                                                                                             | <ol> <li>Houd er rekening mee dat de configuratie van de<br/>gateway pas na verwijderen van de USB stekker<br/>volledig is overgenomen.</li> </ol>                                                                                                    |  |
|                                                                                             | De ingebruikname van een gateway in een<br>netwerk met WPA2 Enterprise-encryptie is<br>niet mogelijk via de testo Smart App, maar<br>alleen via USB.                                                                                                    |  |
| Het XML-<br>configuratiebestand<br>wordt niet                                               | Afhankelijk van het besturingssysteem kunnen er<br>moeilijkheden optreden bij de gegevensoverdracht,<br>indien de bestandsnaam van het configuratiebestand                                                                                                    |  |

| Vraag                                               | Mogelijke oorzaak / oplossing                                                                                                    |
|-----------------------------------------------------|----------------------------------------------------------------------------------------------------|
| overgenomen door<br>de gateway, wat kan<br>ik doen? | werd gewijzigd. Wijzig de vooringestelde bestandsnaam niet.                                                                                                    |
| Foutcode E19                                        | Het configuratiebestand <b>NetConf_Daten.xml</b> bevat<br>een fout of is onvolledig. Maak met de <b>configuratie-</b><br><b>pdf</b> een nieuw configuratiebestand aan en sla dit op in<br>de gateway.                                                                                                    |
| Foutcode E20                                        | Er moet een WPA2 Enterprise EAP-verbinding worden<br>geconfigureerd, maar er kon geen CA-certificaat<br>worden gevonden. Een CA-certificaat is absoluut<br>noodzakelijk. Sla het CA-certificaat in PEM-formaat<br>onder de naam <b>ca.pem</b> samen met het XML-bestand<br>op in de gateway.                                                                                                    |
| Foutcode E21                                        | Het formaat van het certificaat <b>ca.pem</b> is onjuist (alleen voor WPA2 Enterprise).                                                                                                    |
|                                                     | Controleer of het certificaat <b>ca.pem</b> het formaat PEM of<br>BASE64 heeft. Open het certificaat met een<br>tekstverwerker en controleer of de tekst 'BEGIN<br>CERTIFICATE' leesbaar is. Als de string niet<br>leesbaar is, dan moet de IT-afdeling of de gebruiker het<br>certificaat expliciet met BASE64 van de RADIUS-server<br>exporteren of converteren met openssl. Er mag zich<br>maar één certificaat in het bestand bevinden, geen<br>bundle.                                                                                                    |
| Foutcode E22                                        | Er moet een WPA2 Enterprise EAP-TLS-verbinding<br>worden geconfigureerd, maar er kon geen user-<br>certificaat worden gevonden (alleen voor WPA2<br>Enterprise).                                                                                                    |
|                                                     | Sla het user-certificaat in PEM-formaat onder de naam <b>client.pem</b> samen met het XML-bestand op in de gateway.                                                                                                    |
| Foutcode E23                                        | Het formaat van het user-certificaat <b>client.pem</b> is<br>onjuist (alleen voor WPA2 Enterprise).<br>Controleer of het user-certificaat <b>client.pem</b> het<br>formaat PEM of BASE64 heeft. Open het certificaat<br>met een tekstverwerker en controleer of de tekst '<br>BEGIN CERTIFICATE' leesbaar is. Als de string<br>niet leesbaar is, dan moet de IT-afdeling of de<br>gebruiker het certificaat expliciet met BASE64 van de<br>RADIUS-server exporteren of converteren met openssl.<br>Er mag zich maar één certificaat in het bestand<br>bevinden, geen bundle. |

| Vraag        | Mogelijke oorzaak / oplossing                                                                                                    |
|--------------|----------------------------------------------------------------------------------------------------|
| Foutcode E24 | Er moet een WPA2 Enterprise EAP-TLS-verbinding<br>worden geconfigureerd, maar er kon geen privat key<br>worden gevonden (alleen voor WPA2 Enterprise).<br>Sla de privat key in PEM-formaat onder de naam<br><b>private.key</b> samen met het XML-bestand op in de<br>gateway.                                                                                                    |
| Foutcode E25 | Het formaat van het certificaat <b>private.key</b> is onjuist<br>(alleen voor WPA2 Enterprise).<br>Controleer of de private key het formaat PEM of<br>BASE64 heeft. Open het certificaat met een<br>tekstverwerker en controleer of de tekst 'BEGIN<br>CERTIFICATE' leesbaar is. Als de string niet<br>leesbaar is, dan moet de IT-afdeling of de gebruiker het<br>certificaat expliciet met BASE64 van de RADIUS-server<br>exporteren of converteren met openssl. Er mag zich<br>maar één certificaat in het bestand bevinden, geen<br>bundle. |
| Foutcode E26 | <ul> <li>Voor deze fout zijn er 4 mogelijke oorzaken:</li> <li>Het toegangspunt (WLAN-router) is buiten het<br/>draadloze bereik of uitgeschakeld. Controleer of het<br/>toegangspunt beschikbaar is. Verander indien nodig<br/>de locatie van de gateway.</li> </ul>                                                                                                    |
|              | <ul> <li>De in de gateway opgeslagen netwerknaam (SSID)<br/>is niet correct. Controleer de netwerknaam van het<br/>WLAN-netwerk. Maak met de configuratie-pdf een<br/>nieuw XML-configuratiebestand met de juiste<br/>netwerknaam aan en sla dit op in de gateway.</li> </ul>                                                                                                    |
|              | <ul> <li>Het toegangspunt van het WLAN-netwerk gebruikt<br/>geen van de volgende encryptiemethoden: WEP,<br/>WPA (TKIP), WPA2 (AES, CCMP). Configureer het<br/>toegangspunt zo, dat een van de ondersteunde<br/>encryptiemethoden wordt gebruikt.</li> </ul>                                                                                                    |
|              | Er is geen ethernetverbinding.                                                                                                    |

| Vraag        | Mogelijke oorzaak / oplossing                                                                                                    |
|--------------|----------------------------------------------------------------------------------------------------|
| Foutcode E32 | <ul> <li>De gateway heeft geen IP-adres gekregen. Voor deze fout zijn er twee mogelijke oorzaken:</li> <li>Het netwerkwachtwoord is verkeerd. Controleer het wachtwoord van het WLAN-netwerk. Maak met de configuratie-pdf een nieuw XML-configuratiebestand met het juiste wachtwoord aan en sla dit op in de gateway.</li> </ul> |
|              | <ul> <li>Het toegangspunt (WLAN-router) heett een MAC-<br/>filter of laat de integratie van nieuwe instrumenten<br/>niet toe. Controleer de instellingen van het<br/>toegangspunt.</li> </ul>                                                                                                    |
| Foutcode E36 | <ul> <li>De DNS kon niet worden omgezet.</li> <li>Het toegangspunt (WLAN-router) heeft geen<br/>verbinding met het internet.<br/>Controleer de internetverbinding van het<br/>toegangspunt.<br/>of</li> </ul>                                                                                                    |
|              | • De routing binnen de netwerkinfrastructuur<br>functioneert niet. Controleer of er te veel<br>eindapparaten zijn aangemeld op het toegangspunt.                                                                                                    |
| Foutcode E52 | Aanmelding mislukt!<br>De gateway is al in een cloudaccount geregistreerd.<br>Neem contact op met de Testo service voor de verdere<br>werkwijze.                                                                                                    |
| Foutcode E53 | Bij de configuratie van de gateway werd een ongeldige<br>account-ID ingevoerd via de <b>configuratie-pdf</b> .<br>Controleer dit.                                                                                                    |

# 8 Technische gegevens

## 8.1 Online-dataloggers

#### Meetspecifieke gegevens

| Online-<br>dataloggers | testo 164 T1<br>0572 1641            | testo 164 H1<br>0572 1644                                                                                                    | testo 164 DC<br>0572 1646 |
|------------------------|--------------------------------------|----------------------------------------------------------------------------------------------------|---------------------------|
| Sensortype             | Omgevingste<br>mperatuur<br>digitaal | Vochtigheid en omgevingstemperatuur                                                                                                    | Deurcontact               |
| Meetbereik             | -30 +70 °C                           | -10 +50 °C<br>0 100 %RV                                                                                                    | -                         |
| Nauwkeurigh<br>eid     | ±0,5 °C                              | ±0,5 °C<br>≤ ±5 %RV (0 <10 %RV)<br>≤ ±3 %RV (10 <35 %RV)<br>≤ ±2 %RV(35 <65 %RV)<br>≤ ±3 %RV (65 <90 %RV)<br>≤ ±5 %RV (90 100 %RV)<br>≤ ±1 %RV hysterese<br>≤ ±1 %RV / drift per jaar<br>≤ ±0,06 %RV/K (0 50 °C) |                           |
| Resolutie              | 0,1 °C                               | 0,1 °C<br>0,1 %RV                                                                                                    |                           |
| Meetfrequenti<br>e     | 1 min 24 h                           | 1 min 24 h                                                                                                    |                           |
| Reactietijd            | t90 (20K):<br>< 20 min               | t90 (20K):<br>< 20 min                                                                                                    |                           |

#### Radiospecifieke gegevens

| Online-                           | testo 164 T1                                                                         | testo 164 H1  | testo 164 DC |
|-----------------------------------|--------------------------------------------------------------------------------------|---------------|--------------|
| dataloggers                       | 0572 1641                                                                            | 0572 1644     | 0572 1646    |
| Radiofrequentie                   | Sub1-GHz                                                                             |               |              |
| Radiobereik                       | Zonder radiografische obstakels: tot 300 m<br>Met radiografische obstakels: tot 50 m |               |              |
| Algemene<br>encryptiemetho<br>den |                                                                                      | AES-encryptie |              |

#### Algemene gegevens

| Online-<br>dataloggers           | testo 164 T1<br>0572 1641 | testo 164 H1<br>0572 1644 | testo 164 DC<br>0572 1646 |
|----------------------------------|---------------------------|---------------------------|---------------------------|
| Bedrijfstemperatu<br>ur          | -30 +70 °C                | -10 +50 °C                | -30 +70 °C                |
| Opslagtemperatu<br>ur            | -30 +70 °C                | -30 +60 °C                | -30 +70 °C                |
| Beschermklasse                   | IP 67                     | IP 20                     | IP 67                     |
| Geheugen                         |                           | 300 meetwaarden           |                           |
| Afmetingen                       | 62,6 x 38 x<br>17,5 mm    | 62,6 x 38 x<br>17,5 mm    | 62,6 x 38 x<br>17,5 mm    |
| Gewicht<br>(incl. batterijen)    | ca. 44 g                  | ca. 44 g                  | ca. 44 g                  |
| Deurcontact                      |                           |                           | Х                         |
| Kabellengte (incl. metalen punt) |                           |                           |                           |
| Interne sensor                   | Х                         | Х                         |                           |
| Externe sensor                   |                           |                           |                           |

#### Energiemanagement

Voeding: lithiumbatterij

(De gegevens voor de batterijduur gelden voor een meetinterval van 15 minuten en ingestelde signaalsterkte RSSI (radio signal strength indicator) gemiddeld groter dan 15 %.)

| Temperatuur | Batterijduur |  |
|-------------|--------------|--|
| -30 °C      | Tot 10 jaar  |  |
| -20 °C      | Tot 10 jaar  |  |
| 0 °C        | Tot 10 jaar  |  |
| 25 °C       | Tot 10 jaar  |  |
| 65 °C       | Tot 8 jaar   |  |

## 8.2 testo 164 GW (gateway)

| Eigenschap                     | Met gemonteerde<br>WLAN-<br>communicatiemodule                                                                                                    | Met gemonteerde<br>LAN/PoE-<br>communicatiemodule                                        |  |
|--------------------------------|----------------------------------------------------------------------------------------------------|------------------------------------------------------------------------------------------|--|
| Bestelnummer                   | 0572 1648 XX                                                                                                    | 0572 1649 XX                                                                             |  |
| Aansluitingen                  | Micro-USB voor voeding                                                                                                    |                                                                                          |  |
| Afmetingen (B x H x L)         | 69 x 101 x 29 mm                                                                                                    | 69 x 119 x 29 mm                                                                         |  |
| Lengte sub1-GHz-<br>antenne    | 85 mm                                                                                                    |                                                                                          |  |
| Gewicht                        | 220 g                                                                                                    | 247 g                                                                                    |  |
| Voeding                        | 5V DC / 2 A, externe lichtnetadapter                                                                                                    |                                                                                          |  |
| (normaal bedrijf)              |                                                                                                    |                                                                                          |  |
| Voeding<br>(noodbedrijf)       | Batterijen (niet bij leveringsomvang inbegrepen):<br>4 x AA AlMn mignoncellen als bufferbatterij<br>Bij temperaturen onder +10 °C is het raadzaam om<br>batterijen van het type Energizer L91 Photo-Lithium<br>(AA mignon) te gebruiken.<br>Batterijduur: 6 b |                                                                                          |  |
| Beschermklasse                 | IP 42<br>(Specificatie bij afsluiting<br>van ongebruikte poorten<br>met rubberen doppen)                                                                                                    | IP 30<br>(Specificatie bij afsluiting<br>van ongebruikte poorten<br>met rubberen doppen) |  |
| Materiaal behuizing            | PC/PET (voorkant);<br>ABS+PC+10 % GE/PET (achterkant)                                                                                                    |                                                                                          |  |
| pslagtemperatuur -40 °C +60 °C |                                                                                                    |                                                                                          |  |
| Bedriifstemperatuur            | 0 °C +50 °C                                                                                                    |                                                                                          |  |

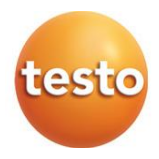

#### Testo SE & Co. KGaA

Celsiusstraße 2 79822 Titisee-Neustadt Germany Telefon: +49 7653 681-0 E-Mail: info@testo.de Internet: www.testo.com

0970 1640 nl 01 - 01.2025